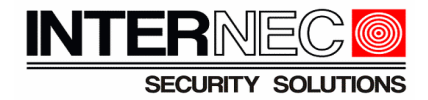

# Dodawanie kamer WI-FI do aplikacji i6-MVS.

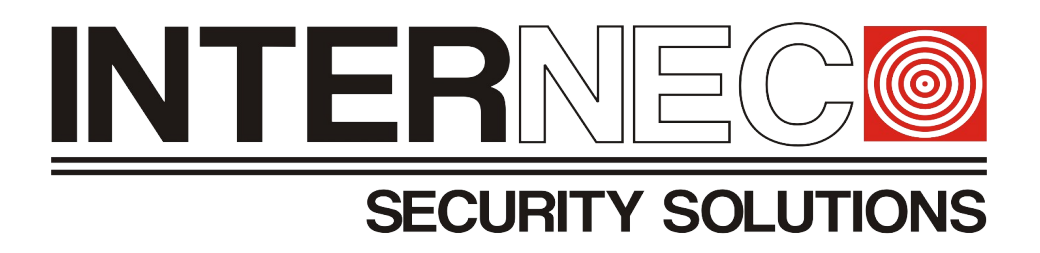

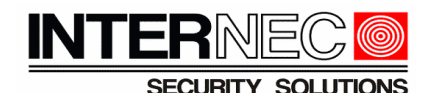

**Uwaga.** Instrukcja przeznaczona jest do produktów Internec serii i6, dotyczy modeli: i6.5-C84240-IGW, i6-C84221-IRMW, i6-C84240-IRW, i6-C52221-IRMW . Instrukcja przedstawia sposób szybkiego uruchomienia kamery przez połączenie bezprzewodowe WI-FI. Istnieje również inny sposób konfiguracji, poprzez interfejs www kamery, dostępny w połączeniu przewodowym przez port RJ45 kamery.

- 1. Kamery sygnalizują stan pracy przy pomocy diod. Statusy diod sygnalizacyjnych są różne w zależności od modelu:
  - 1. Kamera typu bullet i6.5-C84240-IGW, i6-C84221-IRMW, i6-C84240-IRW (diody LED zielona i czerwona)
    - 1. Ciągłe światło w kolorze czerwonym kamera się uruchamia
    - 2. Pulsujące światło zielone kamera jest uruchomiona i gotowa do połączenia WI-FI
    - 3. Ciągłe światło zielone kamera pomyślnie uzyskała połączenie WI-FI
    - 4. Pulsujące światło czerwone błąd połączenia z siecią WI-FI. Należy zresetować kamerę do ustawień fabrycznych, sprawdzić poprawność wprowadzonych danych i ponowić procedurę
    - 5. Pulsujące światło czerwone następuje reset kamery do ustawień fabrycznych.
  - 2. Kamera kopułowa i6-C52221-IRMW (brak diod LED, sygnalizacją diodą IR)
    - 1. Ciągłe światło kamera się uruchamia
    - 2. Wolno pulsujące światło kamera jest uruchomiona i gotowa do połączenia WI-FI
    - 3. Zgaszone światło, w sekwencji po tym jak kamera zgłaszała gotowość połączenia kamera pomyślnie uzyskała połączenie WI-FI
    - 4. Szybko pulsujące światło błąd połączenia z siecią WI-FI. Należy zresetować kamerę do ustawień fabrycznych, sprawdzić poprawność wprowadzonych danych i ponowić procedurę.

Na początek należy pobrać i zainstalować aplikację **i6-MVS** na swoim urządzeniu mobilnym. Aplikacja dostępna jest w sklepach Google Play, AppStore oraz na stronie <u>www.internec.pl</u>. Instrukcja opisuje proces dodawania kamery znajdującej się na ustawieniach fabrycznych

- 1. Podłącz zasilanie kamery i poczekaj aż dioda sygnalizacyjna zacznie migać (odpowiednio: bullet zielona dioda , kopułka dioda IR)
- 2. Połącz telefon z siecią WI-FI
- 3. Uruchom aplikację i6-MVS
- 4. Kliknij = aby rozwinąć menu

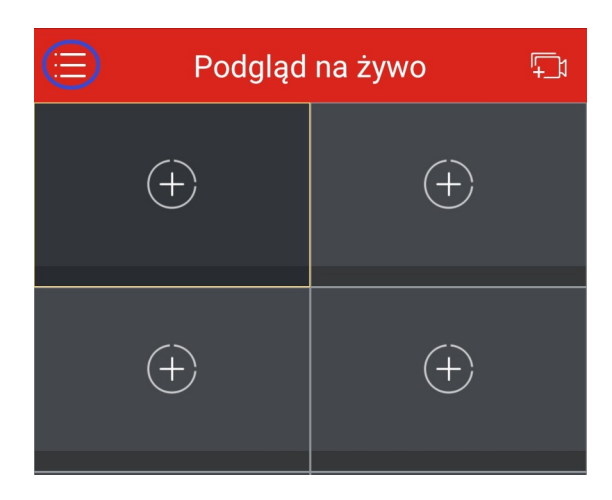

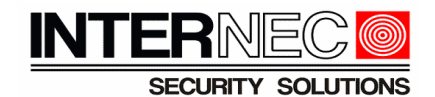

5. Wybierz zakładkę "Urządzenia"

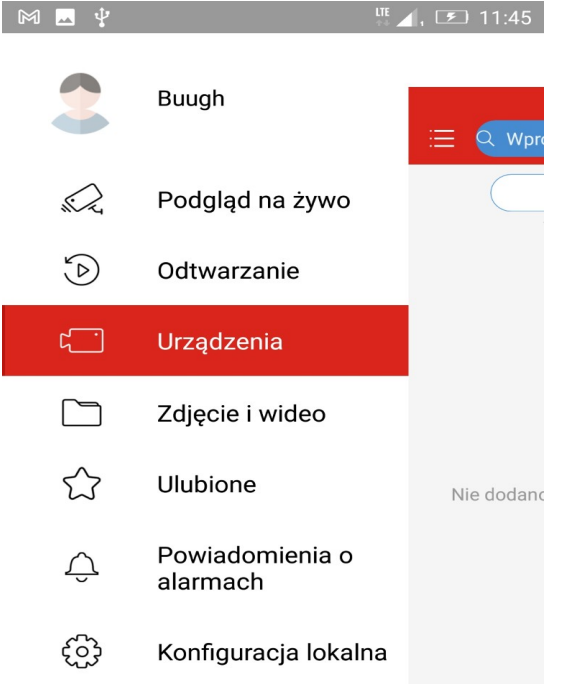

6. Kliknij przycisk "Dodaj"

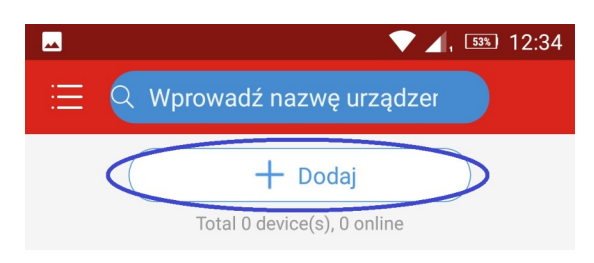

7. Wybierz "Dodaj urz. WI-FI"

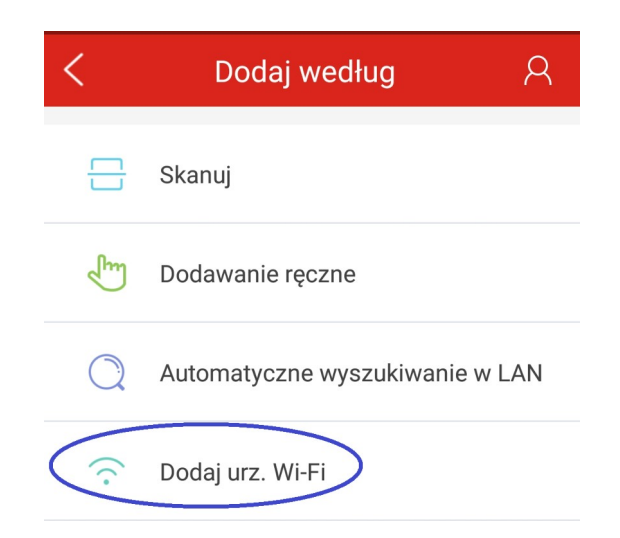

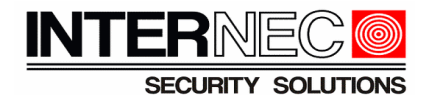

8. Zaznacz opcję "*Kamera oczekuje na połączenie*" oraz wybierz metodę dodawania. **UWAGA** – w przypadku wyboru "*Dodaj jako urządzenie w chmurze*" konieczne jest wcześniejsze zalogowanie do konta. Więcej informacji na temat zakładania konta znajduje się w instrukcji "*Zakładanie i udostępnienie konta w programie i6-MVS*".

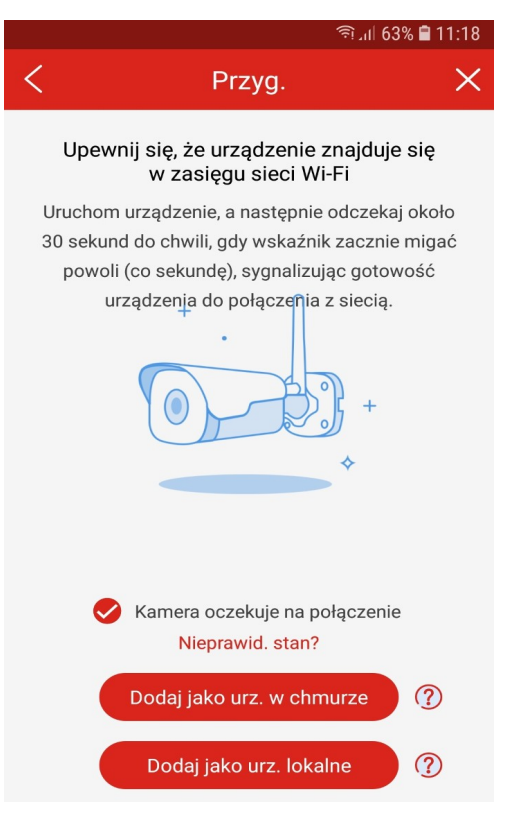

9. Wpisz nazwę dla kamery oraz uzupełnij pole hasło do sieci WI-FI

| Konfiguruj urządzenie                                                               |            |  |
|-------------------------------------------------------------------------------------|------------|--|
| <b>Trzymaj telefon komórkowy blisko</b><br>urządzenia.<br>Wi-Fi 5 GHz nie jest obs. |            |  |
| Wprowadź nazwę urządzenia                                                           | ipcww      |  |
| Wi-Fi                                                                               | netpriv >  |  |
| Hasło Wi-Fi                                                                         |            |  |
| Kod rejestracyjny K703LR02J                                                         | N270JS7GES |  |

10. Naciśnij przycisk Ei zeskanuj kod QR znajdujący się na obudowie kamery oraz na opakowaniu.

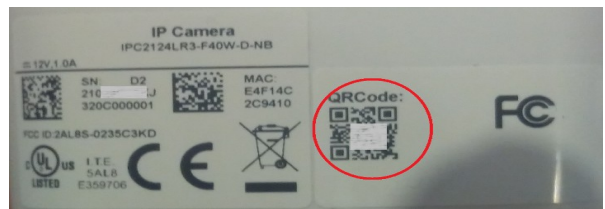

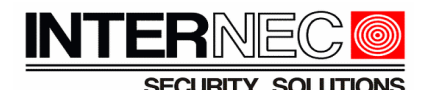

- 11. Upewnij się, że odpowiednia dioda sygnalizacyjna na kamerze miga (bullet: zielona dioda , kopułka: dioda IR)
- 12. Kliknij przycisk "Połącz ręcznie"

| Połączenie<br>au | ręczne jest konieczne, jeżeli poła<br>tomatyczne nie powiedzie się. | ączenie |
|------------------|---------------------------------------------------------------------|---------|
|                  | Połącz ręcznie                                                      |         |
|                  |                                                                     |         |

13. Na ekranie telefonu zostanie wyświetlony kod QR. Zbliż kamerę do telefonu tak aby mogła ona odczytać ten kod. Poczekaj, aż dioda sygnalizacyjna na kamerze zacznie świecić na zielono w sposób ciągły w przypadku kamery typu bullet, natomiast dla kamery kopułowej zgaśnie dioda IR.

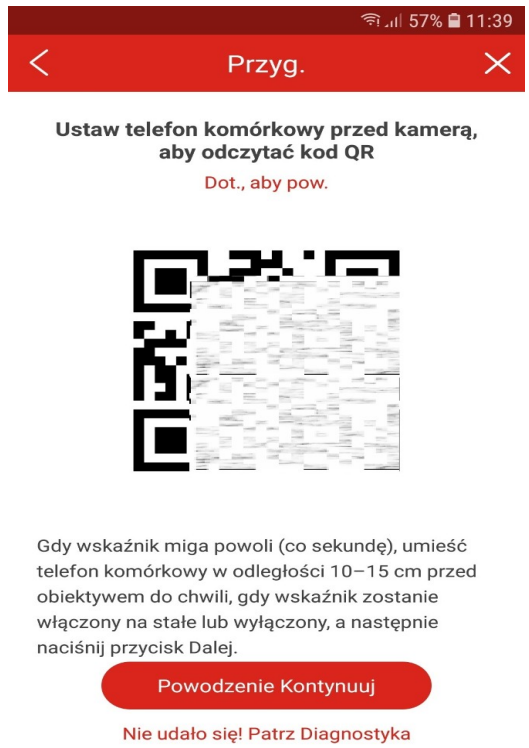

14. Jeżeli kamera sygnalizuje błąd połączenia opisany w punkcie 1 instrukcji, to należy zresetować kamerę do ustawień fabrycznych i ponowić procedurę dodawania.

W razie problemów zapraszamy do kontaktu z działem technicznym. Dane kontaktowe dostępne na stronie <u>www.internec.pl</u>